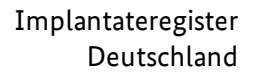

# Leitfaden zur Registrierung einer Gesundheitseinrichtung

Wegweiser für Gesundheitseinrichtungen, die zur Meldung an das Implantateregister Deutschland verpflichtet sind

| Version         | 1.0             |
|-----------------|-----------------|
| Klassifizierung | S1 - öffentlich |
| Status          | freigegeben     |
| Gültig ab       | 21.11.2023      |

#### Herausgegeben von:

Referat 126 – Implantateregister Deutschland (IRD) Bundesministerium für Gesundheit <u>https://www.bundesgesundheitsministerium.de/implantateregister-deutschland.html</u> Rochusstraße 1, 53123 Bonn Postanschrift: 53107 Bonn

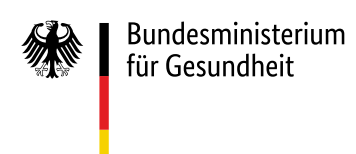

## 1 Inhaltsverzeichnis

| 1 | E   | infüh  | rung                                                           | 3 |
|---|-----|--------|----------------------------------------------------------------|---|
| 2 | A   | blauf  | der Registrierung                                              | 3 |
|   | 2.1 | Da     | aten in der Webanwendung erfassen                              | 4 |
|   | 2   | .1.1   | Art der Gesundheitseinrichtung                                 | 5 |
|   | 2   | .1.2   | Name der Gesundheitseinrichtung                                | 5 |
|   | 2   | .1.3   | Telematik-ID                                                   | 6 |
|   | 2   | .1.4   | Institutionskennzeichen                                        | 7 |
|   | 2   | .1.5   | Betriebsstättennummer                                          | 7 |
|   | 2   | .1.6   | Standort-ID                                                    | 7 |
|   | 2   | .1.7   | E-Mail-Adresse                                                 | 7 |
|   | 2   | .1.8   | Adressdaten                                                    | 8 |
|   | 2   | .1.9   | Nutzungspflichten                                              | 8 |
|   | 2   | .1.10  | Prüfung der Daten                                              | 8 |
|   | 2.2 | Da     | aten herunterladen und ausdrucken                              | 3 |
|   | 2.3 | Au     | usdruck unterschreiben und an IRD schicken                     | 9 |
|   | 2.4 | Da     | aten prüfen10                                                  | C |
|   | 2.5 | N      | utzerkonto aktivieren und Gesundheitseinrichtung informieren10 | C |
| 3 | E   | rste N | 1 <sup>-</sup> Ieldung an das IRD1 <sup>-</sup>                | 1 |
| 4 | Ä   | nderu  | ung der registrierten Daten                                    | 1 |

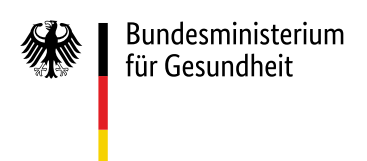

## 1 Einführung

Dieser Leitfaden richtet sich an alle Gesundheitseinrichtungen, die gemäß <u>§ 1 Implantateregister-Be-</u> <u>triebsverordnung (IRegBV)</u> verpflichtet sind, implantatbezogene Maßnahmen an das Implantateregister Deutschland (IRD) zu melden.

Eine Gesundheitseinrichtung muss vor der Meldung von implantatbezogenen Maßnahmen einmalig beim IRD registriert werden. Im Rahmen des Registrierungsprozesses wird für jede Gesundheitseinrichtung ein Nutzerkonto in der Nutzerverwaltung des IRD angelegt. In diesem Zusammenhang erhält jede Gesundheitseinrichtung automatisch ein eigenes IRD-Kennzeichen gem. <u>§ 15 Abs. 1 IRegBV</u>. Dieses IRD-Kennzeichen ist bei jeder weiteren Kommunikation mit dem IRD anzugeben und wird für verschiedene Vorgänge innerhalb des IRD benötigt, z. B. als verpflichtender Bestandteil jeder Meldung.

Wie die Registrierung abläuft und was dabei zu beachten ist, ist Schritt für Schritt in diesem Leitfaden beschrieben.

## 2 Ablauf der Registrierung

Zunächst müssen die Gesundheitseinrichtungen im Rahmen einer Selbstregistrierung ihre Daten eigenständig erfassen und an das IRD übermitteln (siehe Schritte 1 bis 3 in Tabelle 1). Das IRD stellt dafür eine Webanwendung in der Telematikinfrastruktur (TI) zur Verfügung.

Der Selbstregistrierung schließt sich eine IRD-interne Prüfung der eingegebenen Daten sowie die Aktivierung des Nutzerkontos an (siehe Schritte 4 und 5 in Tabelle 1). Die Registrierung schließt ab mit einer Aktivierungsbestätigung, die das IRD der Gesundheitseinrichtung per E-Mail zusendet (siehe Schritt 5 in Tabelle 1).

Die einzelnen Schritte der Registrierung sind in Tabelle 1 beschrieben und werden in den nachfolgenden Kapiteln ausführlicher erläutert.

| Schritt | Aufgabe der<br>Gesundheits-<br>einrichtung (GE)     | Aufgabe des<br>Implantate-<br>registers (IRD) | Erläuterungen                                                                                                    |
|---------|-----------------------------------------------------|-----------------------------------------------|----------------------------------------------------------------------------------------------------|
| 1.      | Daten in der We-<br>banwendung er-<br>fassen        |                                               | Geben Sie die Daten ein. <b>Bitte beachten Sie un-<br/>bedingt unsere untenstehenden Hinweise</b> .<br>Schließen Sie die Eingabe ab, indem Sie auf "Da-<br>ten an IRD übermitteln" klicken.  |
| 2.      | Daten herunter-<br>laden und dru-<br>cken           |                                               | In diesem Schritt erhalten Sie bereits das IRD-<br>Kennzeichen Ihrer GE. Drucken Sie das bereitge-<br>stellte PDF-Dokument aus und speichern Sie es<br>sich zusätzlich auf Ihrem Rechner ab. |
| 3.      | Ausdruck unter-<br>schreiben und an<br>IRD schicken |                                               | Unterschreiben Sie das ausgedruckte PDF-Do-<br>kument. Schicken Sie es anschließend per Post<br>an das IRD.                                                                                  |

Tabelle 1 Überblick über den Ablauf der Registrierung

| - 4 - | _ |
|-------|---|
|-------|---|

| 4. |                            | Daten prüfen                                    | Das IRD prüft die Daten auf Plausibilität. Bei<br>Rückfragen kommen wir auf Sie zu.                                                                                                    |
|----|----------------------------|-------------------------------------------------|----------------------------------------------------------------------------------------------------|
| 5. |                            | Nutzerkonto<br>aktivieren und<br>GE informieren | Das IRD wird das Nutzerkonto aktivieren, sobald<br>die Prüfung erfolgreich abgeschlossen ist. Das<br>IRD informiert Sie per E-Mail über die Aktivie-<br>rung. Die E-Mail wird an die zuvor von Ihnen an-<br>gegebene E-Mail-Adresse verschickt. Die Regist-<br>rierung ist damit abgeschlossen. Ab diesem Zeit-<br>punkt können Daten zu implantatbezogenen<br>Maßnahmen an das IRD gemeldet werden. |
| 6. | Ersten Datensatz<br>melden |                                                 | Bei der ersten Meldung wird automatisiert die<br>Telematik-ID, mit der die Authentifizierung in<br>der Telematikinfrastruktur erfolgte, mit der im<br>Rahmen der Selbstregistrierung angegebenen<br>Telematik-ID abgeglichen. Sind diese nicht iden-<br>tisch, schlägt die Authentifizierung fehl.                                                                                                   |

## 2.1 Daten in der Webanwendung erfassen

Die Webanwendung zur Selbstregistrierung ist in der TI erreichbar. Die genaue URL ist auf der <u>Webseite</u> <u>mit Informationen für Gesundheitseinrichtungen</u> veröffentlicht. Beim Zugriff müssen Sie sich nicht gegenüber der Webanwendung, sondern nur gegenüber der TI authentifizieren, d. h. eine Institutionskarte (Security Module Card – Typ B = SMC-B) ist ausreichend. Im KV-Bereich wird die SMC-B auch Praxisausweis genannt.

Es öffnet sich ein Formular, in dem die in den folgenden Unterkapiteln beschriebenen Angaben abgefragt werden (siehe Abbildung 1). Diese Angaben sind mit der Deutschen Krankenhausgesellschaft und der Kassenärztlichen Bundesvereinigung abgestimmt worden. - 5 -

| Formular zur Selbstregistrierung         Formular zur Selbstregistrierung         Hersich willkomme in der Webnwendung zur Selbstregistrierung oon Gesundheitsein/changen.         Bits liefs sei der achtigenden Freder zus. Beschen Sie debei unbedingt die wickligen Hinweise refore nehen den jeweiligen Felderen. Pflichtleider sind mit einem roten Sternchen westehen Um         Auf der Gesundheitsein/change* ©       Itter wählen Sie         Name der Gesundheitsein/change* @       Vicktige Hinweise         Teternak: ID* ©       Vicktige Hinweise         Stadert ID ©       Vicktige Hinweise         Stadert ID ©       Vicktige Hinweise<                                                                                                    |                                                                                                    | Implantateregis                                                                                                    | ter Deutschland                                                                                              |
|----------------------------------------------------------------------------------------------------|----------------------------------------------------------------------------------------------------|----------------------------------------------------------------------------------------------------|----------------------------------------------------------------------------------------------------|
| Formular zur Selbstregistrierung         Harstlich wilkammen in der Webanwendung zur Selbstregistrierung von Gesundheibeinrichtungen.         Bits Weißer Sei der auchögenden Fleder zus. Beschen Sie debei unbediegt die wickligen Hinweise reiten nehen on jeweiligen Federen. Pflichtleder sind mit einem roten Sternchen weschen. Um die Selbstregistrierung von der Selbstregistrierung ibs zur Aktivierung Hinweise reiten nehen om jeweiligen Federen. Pflichtleder sind mit einem roten Sternchen weschen. Um         Nahr der Gesundheitseinrichtung* © <ul> <li>Witchtige Hinweise</li> <li>Wichtige Hinweise</li> <li>Kichtige Hinweise</li> <li>Wichtige Hinweise</li> <li>Kichtige Hinweise</li> <li>Wichtige Hinweise</li> <li>Wichtige Hinweise</li> <li>Wichtige Hinweise</li> <li>Wichtige Hinweise</li> <li>Kitstregistrierung @</li> <li>Wichtige Hinweise</li> <li>Kitstregistrierung @</li> <li>Wichtige Hinweise</li> <li>Wichtige Hinweise</li></ul>                                                                                                    | Weban                                                                                                 | wendung zur Selbstregistriei                                                                                        | ung von Gesundheitseinrichtungen                                                                             |
| Herich wilkionnen in der Webnewendung zur Selbstreigstrierung von Gesundheitseinrichtungen.   Bitte füllen Sie die nachfolgenden Felder zus. Beachten Sie dabei undedingt die wichtigen Hinweise rechts neben dan jeweiligen Feldern. Pflichtleider sind mit einem roten Sternchen werschen. Um die Selbstreigstrierung abschlieden zu konnen, maxen Sie die Nutzungspflichten anzekennes.   Nut Schritz der Registrierung von der Selbstreigstrierung bis zur Abbierung Ihres Nutzerkennts - sind im "Leithden zur Breistrierung einer Gesundheitseinrichtung" on der Gesundheitseinrichtung "     Nut der Gesundheitseinrichtung "     Bitte wählen Sie   Wichtige Hinweise   Instrutionskernzeichten     On der Gesundheitseinrichtung "     Berichstätternummer     On der Gesundheitseinrichtung "     Berichstätternummer     Der Gesundheitseinrichtung *     Mitter Bitte wählen Sie   Wichtige Hinweise   Berichstätternummer     Der Gesundheitseinrichtung *     Berichstätternummer     Der Gesundheitseinrichtung *     Der Gesundheitseinrichtung *     Berichstätternummer     Der Gesundheitseinrichtung *     Berichstätternummer     Der Gesundheitseinrichtung *     Berichstätternummer     Pilz Peartachter     Pilz Peartachter     Pilz Peartachter     Pilz Peartachter     Pilz Peartachter     Pilz Peartachter     Pilz Peartachter     Pilz Peartachter     Pilz Peartachter     Pilz Peartachtereiternen Babachtleitern, missen Sie de Huttargegefl                                                                                                    | Formular zur Selbstregistrierung                                                                      | 7                                                                                                    |                                                                                                    |
| Bits Ellien Sie die nachtolgenden Feldera. Beachter Sie daei unbedingt die wichtigen Hinweise rechts neben den jeweiligen Feldern. Pflichtleder sind mit einem rotens Stemchen werschen. Um die Selbstregistierung abschließen zu konnen, mässen Sie die Natzuspytifichten annekennen.         Wie Schlitte der Registrierung von der Selbstregistrierung bis zur Aktivierung Ihres Matzerkontos - sind im "Leitzlein zur Breizträuner einer Gesundheitzein/change" beschrieben.         Wir der Gesundheitzein/change" ()       Eitz wählen Sie         Wanne der Gesundheitzein/change" ()       Wichtige Hinweise         Institutionalienzeischen ()       Wichtige Hinweise         Betribustitein/change       ()         Stander: 1D ()       ()         Stander: 1D ()       ()         Variade ()       ()         Variade ()       ()         Variade ()       ()         Matzerkander       ()         Variade ()       ()         Matzerkander ()       ()         Matzerkander ()       ()         Matzerkander ()       ()         Stander: 1D ()       ()         Stander: 1D ()       ()         Variade ()       ()         Variade ()       ()         Variade ()       ()         Variade ()       ()         Variade ()       ()         Variade (                                                                                                    | Herzlich willkommen in der Webanwendung zu                                                            | Selbstrezistrierung von Gesundheitseinrichtungen.                                                                   |                                                                                                    |
| Ne Schritte der Registrierung von der Seltstregistrierung bis zur Aktivierung ihrers Nutzerkontos - ind im "Licttiden zur Beschlerung einer Gesundheitseinfchlung" (beschrieben.<br>Ant der Gesundheitseinfchlung" (b)                                                                                                    | Bitte füllen Sie die nachfolgenden Felder aus. Be<br>die Selbstregistrierung abschließen zu können, r | achten Sie dabei unbedingt die wichtigen Hinweise<br>nüssen Sie die Nutzungspflichten anerkennen.                   | rechts neben den jeweiligen Feldern. Pflichtfelder sind mit einem roten Sternchen versehen. U                |
| Art de Gesundheitseivichtung* ()   Eitz wählen Sie_ v Name der Gesundheitseivichtung* ()   Vichtige Hinweise  Telenuck: ID* () Vichtige Hinweise  Telenuck: ID* () Vichtige Hi | Alle Schritte der Registrierung – von der Selbstre                                                    | gistrierung bis zur Aktivierung Ihres Nutzerkontos                                                                  | sind im "Leitfaden zur Registrierung einer Gesundheitseinrichtung" beschrieben.                              |
| Art der Gesundheitseinrichtung* () Istite wähen Siz   Name der Gesundheitseinrichtung* () Vicktige Hinweise   Telenuck ID* () Wicktige Hinweise   Institutionskenrusichen () Wicktige Hinweise   Betriebsattiternummer () Wicktige Hinweise   Stade 1D () Wicktige Hinweise   Stade () Wicktige Hinweise                                                                                                    |                                                                                                    |                                                                                                    |                                                                                                    |
| Name der Gesundheitsnin/thurg* ()          Telenuck ID* ()       Wichtige Hinweise         Institutionskenrusichen ()          Institutionskenrusichen ()          Betriebsztitternummer ()          Standert ID ()          Standert ID ()          Standert ID ()          Standert ID ()          Standert ID ()          Standert ID ()          Standert ID ()          Vichtige Hinweise          Vichtige Hinweise          Vichtige                                                                                                    | Art der Gesundheitseinrichtung* 💿                                                                     | Bitte wählen Sie 🗸 🗸                                                                                                |                                                                                                    |
| Telenuki ID* ①  Telenuki ID* ①  Findure de la construcción ①  Findure de la construcción ①  Findure de la construcción de la construcción de la construcción de la de la construcción de la construcción de | Name der Gesundheitseinrichtung* 🕐                                                                    |                                                                                                    | ► Wichtige Hinweise                                                                                          |
| Institutionalemusichen ①  Institutionalemusichen ①  Institutionalemusichen ①  Institutionalemusichen ①  Institutionalemusichen Des Geb Naturegelfichten Isten und averlemene. Des IBD empfehlt, die Naturegelfichten zu hhrer Dokumentation lokal auf Ihrem Recherr auspeichen. Des Katuregelfichten zu hhrer Dokumentation lokal auf Ihrem Recherr auspeichen. Des Katuregelfichten seiten und averlemenen. Des IBD empfehlt, die Naturegelfichten zu hhrer Dokumentation lokal auf Ihrem Recherr auspeichen. Des Katuregelfichten zu hhrer Dokumentation lokal auf Ihrem Recherr auspeichen. Des Katuregelfichten seiten und averlemenen. Des IBD empfehlt, die Naturegelfichten zu hhrer Dokumentation lokal auf Ihrem Recherr auspeichen. Des Katuregelfichten zu hhrer Dokumentation lokal auf Ihrem Recherr auspeichen. Des Katuregelfichten zu hhrer Dokumentation lokal auf Ihrem Recherr auspeichen. Des Katuregelfichten zu hhrer Dokumentation lokal auf Ihrem Recherr auspeichen. Des Katuregelfichten zu hhrer Dokumentation lokal auf Ihrem Recherr auspeichen. Des Katuregelfichten zu hhrer Dokumentation lokal auf Ihrem Recherr auspeichen. Des Katuregelfichten zu hhrer Dokumentation lokal auf Ihrem Recherr auspeichen. Des Katuregelfichten zu hhrer Dokumentation lokal auf Ihrem Recherr auspeichen. Des Katuregelfichten zu hhrer Dokumentation lokal auf Ihrem Recherr auspeichen. Des Katuregelfichten zu hhrer Dokumentation lokal auf Ihrem Recherr auspeichen. Des Katuregelfichten zu hhrer Dokumentation lokal auf Ihrem Recherr auspeichen. Des Katuregelfichten zu hhrer Dokumentation lokal auf Ihrem Recherr auspeichen. Des Katuregelfichten Zuber Zuber Z | Telematik-ID* 🕐                                                                                       |                                                                                                    | Wichtige Hinweise                                                                                            |
| Betriebsstitternummer ① Standort ID ② Standort ID ③ Standort ID ③ Standort ID ③ Standort ID ③ Standort ID ③ Standort ID ③ Standort ID ③ Standort ID ③ Standort ID ③ Standort ID ③ Standort ID ③ Standort ID ③ Standort ID ③ Standort ID ③ Standort ID ③ Standort ID ④ Standort ID ④ Stando | Institutionskennzeichen (?)                                                                           |                                                                                                    |                                                                                                    |
| Standort ID ()<br>E-Mail* ()<br>Strafe ()<br>Strafe ()<br>Huarsummer ()<br>PLZ ()<br>Stady ()n* ()<br>Um die Selbstregistierung abauchtiefen, müssen Sie die <u>Mutanegerflichten</u> Ise und anerkennen. Die IDP engrleht, die Nutzungspflichten zu Ihrer Dokumentation lokal auf Ihrem Recherr zu<br>speichen. Die Kuzungspflichten finden Sie auch im Downlassbereich auf der <u>Wickeite des Invertanetentens</u> .                                                                                                    | Betriebsstättennummer 🕐                                                                               |                                                                                                    |                                                                                                    |
| E-Mal* ()  Wichtige Hinweise  Stratle ()  F-Mal* ()  Stratle ()  U  Stratle ()  U  Stratle ()  U  Stratle ()  U  Stratle ()  U  Stratle ()  U  Stratle ()  U  Stratle ()  U  Stratle ()  U  Stratle ()  U  Stratle ()  U  Stratle ()  U  Stratle ()  U  Stratle ()  U  Stratle ()  U  Stratle ()  U  Stratle ()  Stratle ()  S | Standort-ID (?)                                                                                       |                                                                                                    |                                                                                                    |
| Strate ①                                                                                                    | E-Mail* 🕐                                                                                             |                                                                                                    | ► Wichtige Hinweise                                                                                          |
| Haurummer 🕐                                                                                                    | Straße 🕐                                                                                              |                                                                                                    |                                                                                                    |
| PiLZ Posttach PiLZ Posttach PiLZ ® Stady Ont *                                                                                                    | Hausnummer 🕐                                                                                          |                                                                                                    |                                                                                                    |
| Postfach PLZ ⑦  Start/Ont*  Start/Ont*  Um die Stabstregistierung absuchlieden, müssen Sie die <u>Nutrungepflichten</u> lesen und averkennen. Das IRD empfleht, die Nutrungspflichten zu Ihrer Dokumentation lokal auf Ihrem Recheer zu speichem. Die Nutrungspflichten finden Sie auch im Downloadbereich auf der <u>Wickeite des Inskurtateresteters</u> .                                                                                                    | PLZ Postfach                                                                                          |                                                                                                    |                                                                                                    |
| PLZ 🕜                                                                                                    | Postfach                                                                                              |                                                                                                    |                                                                                                    |
| Stadt/Ont * 🕜                                                                                                    | PLZ 🕐                                                                                                 |                                                                                                    |                                                                                                    |
| Um die Selbstregistierung abzuchtleifen, müssen Sie die <u>Naturungetlichten</u> lesen und anerkennen. Das IRD empfieht, die Nutzungspflichten zu Ihrer Dokumentztion lokal auf Ihrem Recheer zu<br>speichen. Die Nutzungspflichten finden Sie auch im Downlastbereich auf der <u>Webseite des Instanzateresteters</u> .                                                                                                    | Stadt/Ort* 🕐                                                                                          |                                                                                                    |                                                                                                    |
| Um die Selbstregistrierung abzuschließen, müssen Sie die <u>Nutrungspflichten</u> lesen und anerkennen. Das IRD empflicht, die Nutzungspflichten zu Ihrer Dokumentation lokal auf Ihrem Rechner zu<br>speichern. Die Nutzungspflichten finden Sie auch im Downloadbereich auf der <u>Webzeite des Implantateregisters.</u>                                                                                                    |                                                                                                    |                                                                                                    |                                                                                                    |
|                                                                                                    | Um die Selbstregistrierung abzuschließen, müss<br>speichern. Die Nutzungspflichten finden Sie auc     | en Sie die <u>Nutzungspflichten</u> lesen und anerkennen<br>h im Downloadbereich auf der <u>Webseite des Implar</u> | Das IRD empfiehlt, die Nutzungspflichten zu Ihrer Dokumentation lokal auf Ihrem Rechner zu<br>tateregisters. |

Abbildung 1 Webanwendung zur Selbstregistrierung

#### 2.1.1 Art der Gesundheitseinrichtung

Bundesministerium

für Gesundheit

Wählen Sie die Art Ihrer Gesundheitseinrichtung aus, die dem verwendeten Praxis- oder Institutionsausweis (Security Module Card – Typ B = SMC-B) entspricht.

Zur Erläuterung: Zur Auswahl stehen die Optionen "Arztpraxis" oder "Krankenhaus". Die Webanwendung prüft, ob die Art der Einrichtung mit den formalen Kriterien der jeweiligen Telematik-ID übereinstimmt.

#### 2.1.2 Name der Gesundheitseinrichtung

Geben Sie hier den Namen Ihrer Gesundheitseinrichtung an.

In § 2 Nr. 5 Implantateregistergesetz (RegG) sind "Gesundheitseinrichtungen" wie folgt definiert:

[...] alle Leistungserbringer, die eine implantatbezogene Maßnahme durchführen, wie insbesondere

a) Krankenhäuser im Sinne des § 107 des Fünften Buches Sozialgesetzbuch,

b) Einrichtungen für ambulantes Operieren,

c) Behandlungs- oder Versorgungseinrichtungen, in denen eine Behandlung erfolgt, die mit einer Behandlung in den Einrichtungen nach den Buchstaben a und b vergleichbar ist, und

d) Arztpraxen

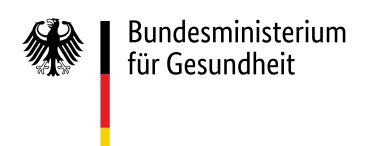

#### Wichtige Hinweise:

Sie entscheiden an dieser Stelle einmalig, auf welcher organisatorischen Ebene Sie Ihre Gesundheitseinrichtung registrieren.

- 6 -

Die organisatorische Struktur innerhalb einer Gesundheitseinrichtung wird in der Nutzerverwaltung des IRD <u>nicht</u> abgebildet.

Mit Abschluss der Selbstregistrierung erhält jede registrierte Gesundheitseinrichtung automatisch ein eigenes IRD-Kennzeichen gem. <u>§ 15 Abs. 1 IRegBV</u>. Dieses IRD-Kennzeichen ist bei jeder weiteren Kommunikation mit dem IRD anzugeben und wird für folgende Vorgänge innerhalb des IRD benötigt:

- Es ist verpflichtender Bestandteil jeder einzelnen Datenübermittlung.
- Es ist die Basis für die Erstellung der <u>Gebührenbescheide</u>. Die Abrechnung erfolgt jährlich, indem alle mit diesem IRD-Kennzeichen eingegangenen Meldungen summiert werden.
- Es ist die Basis für die <u>Auswertungen</u> zu Ihrer Gesundheitseinrichtung, die Sie gem. <u>§ 19 Abs. 1</u> <u>Nr. 1 IRegBV</u> regelmäßig vom IRD erhalten. Diese Auswertungen erfolgen für jeden Implantattypen (z. B. Brustimplantate, Endoprothesen o. ä.) voneinander getrennt. Möchten Sie zusätzlich innerhalb Ihrer Gesundheitseinrichtung getrennte Auswertungen für <u>einen</u> Implantattyp auf Ebene einer Abteilung (z. B. getrennt für die Abteilungen Gynäkologie und ästhetische Chirurgie) oder einer anderen Einheit erhalten, ist dies auf Ebene der Telematik-ID möglich. In diesem Fall wäre es also <u>nicht</u> notwendig, sich als separate Gesundheitseinrichtung zu registrieren. Details dazu finden Sie im Abschnitt "Telematik-ID".

#### 2.1.3 Telematik-ID

Geben Sie hier die Telematik-ID Ihrer SMC-B an (fiktives Beispiel: 1-10.3.1234567000.10.999).

#### Wichtige Hinweise:

In der Telematikinfrastruktur wird einer elektronischen Identität eine eindeutige Telematik-ID zugeordnet. **Diese Telematik-ID wird bei Datenübermittlungen an das IRD automatisch als Nutzername verwendet.** Die hier angegebene Telematik-ID muss daher zwingend der SMC-B, die Sie für Meldungen an das IRD verwenden, zugeordnet sein. Es handelt es sich dabei um die eindeutige Identifikationsnummer Ihrer SMC-B. Die Telematik-ID wird Ihnen bei der Beantragung der SMC-B automatisch zugewiesen und ist auf Ihrer SMC-B aufgebracht. Bei Fragen zu Ihrer Telematik-ID wenden Sie sich bitte an Ihren Kartenherausgeber.

Wenn Sie über mehrere SMC-B mit <u>unterschiedlichen</u> Telematik-ID verfügen (siehe Abbildung 2), über die Sie Daten an das IRD melden möchten, führen Sie den Selbstregistrierungsprozess zunächst mit einer Telematik-ID durch und kontaktieren Sie uns anschließend das IRD über <u>support-implantateregister@d-trust.net</u>.

Mit Hilfe unterschiedlicher Telematik-ID ist es auch möglich, innerhalb Ihrer Gesundheitseinrichtung getrennte Auswertungen für <u>einen</u> Implantattyp auf Ebene einer Abteilung (z. B. getrennt für die Abteilungen Gynäkologie und ästhetische Chirurgie) oder einer anderen Einheit zu erhalten. Voraussetzung dafür ist, dass die Abteilungen oder Einheiten jeweils über eine eigene SMC-B mit eigener Telematik-ID verfügen und alle Meldungen ausschließlich über die jeweilige Telematik-ID erfolgen werden.

Wenn Sie über mehrere SMC-B mit <u>gleicher</u> Telematik-ID verfügen, handelt es sich lediglich um Kopien der SMC-B. Diese Kopien müssen <u>nicht</u> beim IRD registriert werden. Wir gehen davon aus, dass der Standardfall "1 IRD-Kennzeichen = 1 Telematik-ID" sein wird.

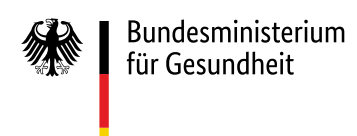

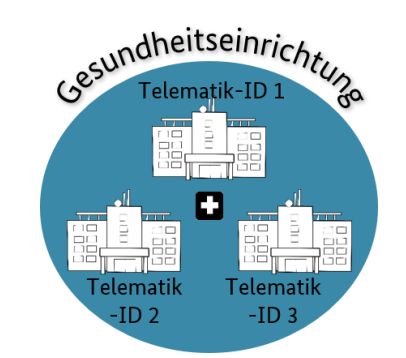

Abbildung 2 Gesundheitseinrichtung mit mehreren Telematik-ID

#### 2.1.4 Institutionskennzeichen

Sofern es sich bei Ihrer Gesundheitseinrichtung um ein Krankenhaus handelt, geben Sie das **Haupt-In**stitutionskennzeichen an. Diese Angabe ist für Krankenhäuser verpflichtend.

Zur Erläuterung: Das Institutionskennzeichen ist notwendig für spätere Auswertungen. Wird dieses Kennzeichen nicht im Rahmen der Selbstregistrierung angeben, muss das IRD diese manuell nachtragen. Dies kann den Abschluss des Registrierungsprozesses verzögern.

#### 2.1.5 Betriebsstättennummer

Sofern es sich bei Ihrer Gesundheitseinrichtung um eine Praxis handelt, geben Sie die Betriebsstättennummer an. **Diese Angabe ist für Arztpraxen im vertragsärztlichen Bereich verpflichtend.** 

Zur Erläuterung: Die Betriebsstättennummer ist notwendig für spätere Auswertungen. Wird diese Nummer nicht im Rahmen der Selbstregistrierung angeben, muss das IRD diese manuell nachtragen. Dies kann den Abschluss des Registrierungsprozesses verzögern.

#### 2.1.6 Standort-ID

Sofern vorhanden, geben Sie die Standort-ID an. **Diese Angabe ist für alle nach § 108 SGB V zugelassenen Krankenhäuser verpflichtend.** Die Standort-ID umfasst die ersten sechs Stellen der Standortnummer.

Zur Erläuterung: Die Standort-ID ist notwendig für spätere Auswertungen. Wird diese ID nicht im Rahmen der Selbstregistrierung angeben, muss das IRD diese manuell nachtragen. Dies kann den Abschluss des Registrierungsprozesses verzögern.

#### 2.1.7 E-Mail-Adresse

Geben Sie hier ausschließlich eine **nicht personalisierte E-Mail-Adresse** Ihrer Gesundheitseinrichtung an.

#### Wichtige Hinweise:

Geben Sie **keine** KIM-Adresse an. Über diese E-Mail-Adresse informieren wir Sie, wenn wir Ihre Registrierung auf Plausibilität geprüft und Ihr Nutzerkonto aktiviert haben. Darüber hinaus erhalten Sie über diese E-Mail-Adresse u. a. zu einem späteren Zeitpunkt Informationen zur Gebührenerhebung.

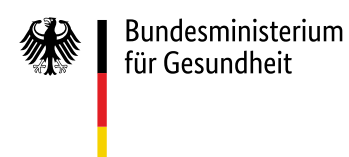

Zur Erläuterung: In der Implantateregister-Gebührenverordnung (IRegGebV) wird geregelt, dass für die Erfassung implantatbezogener Maßnahmen und deren Auswertung im Hinblick auf die Qualität der erbrachten implantationsmedizinischen Leistungen von der verantwortlichen Gesundheitseinrichtung Gebühren erhoben werden. Die im Rahmen der Selbstregistrierung angegebene E-Mail-Adresse wird daher zusätzlich in der Geschäftsstelle des IRD gespeichert.

#### 2.1.8 Adressdaten

Geben Sie hier die postalische Adresse der Gesundheitseinrichtung an.

Zur Erläuterung: Die Angabe einer gültigen Kombination aus "Straße", "Hausnummer" und "PLZ" ist Pflicht. Alternativ oder ergänzend können Sie eine gültige Kombination aus "Postfach" und "PLZ Postfach" eintragen.

#### 2.1.9 Nutzungspflichten

Um die Selbstregistrierung abzuschließen, müssen Sie die Nutzungspflichten lesen und anerkennen. Das IRD empfiehlt, die Nutzungspflichten zu Ihrer Dokumentation lokal auf Ihrem Rechner zu speichern. Die Nutzungspflichten finden Sie auch im Downloadbereich auf der <u>Webseite des Implantateregisters</u>.

#### 2.1.10 Prüfung der Daten

Wenn Sie alle Daten eingegeben haben, überprüfen Sie bitte Ihre Eingaben auf dem Bildschirm und korrigieren Sie diese bei Bedarf. Eine nachträgliche Änderung Ihrer übermittelten Daten ist aktuell nicht über die Webanwendung möglich.

Wenn alle Daten korrekt sind, klicken Sie auf den Button "Daten an IRD übermitteln". Ihre Daten werden dann automatisiert geprüft. Formale Fehler, wie z. B. fehlende Daten oder Daten im falschen Format, werden angezeigt und müssen korrigiert werden.

### 2.2 Daten herunterladen und ausdrucken

Sind die Daten erfolgreich an das IRD übermittelt, öffnet sich eine Bestätigungsseite. Auf dieser Seite finden Sie eine Übersicht über die von Ihnen eingegebenen Daten sowie das Ihrer Gesundheitseinrichtung zugewiesene IRD-Kennzeichen (s. Abbildung 3).

#### Wichtige Hinweise:

Sie benötigen einen Ausdruck dieser Bestätigungsseite für die weiteren Schritte der Registrierung (Unterschrift und Versand an das IRD). Bitte klicken Sie daher unbedingt auf den Button "Seite drucken" unten rechts. Es öffnet sich das Druckerfenster. Drucken Sie das PDF-Dokument aus <u>und</u> speichern Sie es zusätzlich zu Ihrer Dokumentation lokal auf Ihrem Rechner.

| undesminis<br>ir Gesundh   | sterium<br>eit                                                                                                    |                                                                                                    | Implar<br>I |
|----------------------------|----------------------------------------------------------------------------------------------------|----------------------------------------------------------------------------------------------------|-------------|
|                            |                                                                                                    | - 9 -                                                                                                    |             |
| Bundesminis<br>für Gesundh | tterium<br>elt                                                                                                    | Implantateregister Deutschland                                                                                                    | 🖂 Kontakt   |
|                            | Webanwendu                                                                                                    | ing zur Selbstregistrierung von Gesundheitseinrichtungen                                                                                                    |             |
| Best                       | ätigung                                                                                                    |                                                                                                    |             |
|                            | recarge commence     iie benötigen einen Ausdruck dieser Bestätigungsseil     iie benötigen einen Ausdruck dieser Bestätigungsseil     so öffnet sich das Druckerfenster.     Orucken Sie das PDF-Dokument aus und speichern 1     Uhre Daten wurden erfolgreich an das IRD üb     Crankenhaus Testkrankenhaus | te für die weiteren Schritte der Registrierung (Unterschrift und Versand an das IRD).<br>eite drucken <sup>®</sup> unten rechts.<br>Sie es zusätzlich zu Ihrer Dokumentation lokal auf Ihrem Rechner.<br>ermittelt. |             |
|                            | Identifikationsdaten<br>Kenzeichen<br>180-GE-0000033<br>Filematik-ID<br>1-2-990099996<br>Institutionskenzeichen<br>99009996<br>Betriebsstättennummer<br>Standor-ID                                                                                                    | Kontaktdaten<br>E-Mail<br>Info@testkrankenhaus.de<br>Postfach<br>PLZ Postfach<br>Anschrift<br>Teststraße 1<br>12345 Teststadt                                                                                       | $\bigcirc$  |

Abbildung 3 Bestätigung der Datenübermittlung an das IRD.

## 2.3 Ausdruck unterschreiben und an IRD schicken

Zum Abschluss der Selbstregistrierung muss der Ausdruck der Bestätigungsseite von der Geschäftsführung, der Praxisinhaberin oder dem Praxisinhaber unterschrieben und mit einem Stempel versehen werden. Auf dem Ausdruck der Bestätigungsseite sind dafür bereits entsprechende Platzhalter vorgesehen (siehe Abbildung 4). Schicken Sie das unterschriebene und gestempelte Dokument per Post an folgende Adresse:

Bundesministerium für Gesundheit Referat 126 – Implantateregister Deutschland Registrierung Gesundheitseinrichtungen 53107 Bonn

| Implantateregister |
|--------------------|
| Deutschland        |
|                    |

| Krankenhaus Testkrankenhaus                                                                                                    |                                                                                                    |
|----------------------------------------------------------------------------------------------------|----------------------------------------------------------------------------------------------------|
| Identifikationsdaten                                                                                                    |                                                                                                    |
| Kennzeichen                                                                                                    | IRD-GE-00000035                                                                                                    |
| Telematik-ID                                                                                                    | 1-2-990099996                                                                                                    |
| Institutionskennzeichen                                                                                                    | 990099996                                                                                                    |
| Betriebsstättennummer                                                                                                    |                                                                                                    |
| Standort-ID                                                                                                    | 111111                                                                                                    |
| Kontaktdaten                                                                                                    |                                                                                                    |
| E-Mail                                                                                                    | info@testkrankenhaus.de                                                                                                    |
|                                                                                                    |                                                                                                    |
| Postfach                                                                                                    |                                                                                                    |
| Postfach<br>PLZ Postfach                                                                                                    |                                                                                                    |
| Postfach<br>PLZ Postfach<br>Anschrift                                                                                                    | Teststraße 1                                                                                                    |
| Postfach<br>PLZ Postfach<br>Anschrift<br>lit meiner Unterschrift bestätige ich, +<br>nerkenne.                                                                                                    | Teststraße 1<br>12345 Teststadt<br>Jass die Angaben korrekt sind und ich die Nutzungspflichte                                                                                                    |
| Postfach<br>PLZ Postfach<br>Anschrift<br>it meiner Unterschrift bestätige ich, i<br>nerkenne.                                                                                                    | Teststraße 1<br>12345 Teststadt<br>dass die Angaben korrekt sind und ich die Nutzungspflichter<br>Name der Geschäftsführung                                                                                                    |
| Postfach<br>PLZ Postfach<br>Anschrift<br>lit meiner Unterschrift bestätige ich, i<br>nerkenne.<br>                                                                                                    | Teststraße 1<br>12345 Teststadt<br>dass die Angaben korrekt sind und ich die Nutzungspflichter<br>Name der Geschäftsführung<br>Unterschrift der Geschäftsführung                                                                                                    |
| Postfach<br>PLZ Postfach<br>Anschrift<br>it meiner Unterschrift bestätige ich, i<br>nerkenne.<br>It. Datum<br>empel der Gesundheitseinrichtung<br>chicken Sie das unterschriebene und g<br>undesministerium für Gesundheit, Ref<br>esundheitseinrichtungen, 53107 Bonn                                     | Teststraße 1<br>12345 Teststadt<br>dass die Angaben korrekt sind und ich die Nutzungspflichter<br>Name der Geschäftsführung<br>Unterschrift der Geschäftsführung<br>estempelte Dokument per Post an folgendende Adresse:<br>arat 126 - Implantateregister Deutschland, Registrierung |
| Postfach<br>PLZ Postfach<br>Anschrift<br>it meiner Unterschrift bestätige ich,<br>rerkenne.<br>t. Datum<br>empel der Gesundheitseinrichtung<br>chicken Sie das unterschriebene und J<br>undesministerium für Gesundheit, Ref<br>esundheitseinrichtungen, 53107 Bonn<br>Von der Registerstelle auszufüllen: | Teistraffe 1<br>12345 Teistadt<br>Jass die Angaben korrekt sind und ich die Nutzungspflichter<br>Name der Geschäftsführung<br>Unterschrift der Geschäftsführung<br>gestempelte Dokument per Post an folgendende Adresse:<br>rat 126 - Implantateregister Deutschland, Registrierung  |

- 10 -

Abbildung 4 Ausdruck der Bestätigungsseite

## 2.4 Daten prüfen

Das IRD prüft die übermittelten Daten auf Plausibilität. Bei Rückfragen kommen wir über die im Rahmen der Selbstregistrierung von Ihnen angegebene E-Mail-Adresse auf Sie zu.

## 2.5 Nutzerkonto aktivieren und Gesundheitseinrichtung informieren

Das IRD wird das Nutzerkonto Ihrer Gesundheitseinrichtung aktivieren, sobald die Prüfung erfolgreich abgeschlossen ist. Das IRD informiert Sie per E-Mail über die Aktivierung. Die E-Mail wird an die im Rahmen der Selbstregistrierung von Ihnen angegebene E-Mail-Adresse verschickt.

**Erst jetzt ist die Registrierung vollständig abgeschlossen.** Ab diesem Zeitpunkt können implantatbezogene Maßnahmen an das IRD gemeldet werden.

Bitte beachten Sie, dass der Prozess vom Abschluss der Selbstregistrierung bis zur Aktivierung Ihres Nutzerkontos längere Zeit in Anspruch nehmen wird, da jede Selbstregistrierung individuell geprüft werden wird. Aufgrund der hohen Anzahl der zu registrierenden Gesundheitseinrichtungen kann dies unter Umständen einige Wochen in Anspruch nehmen.

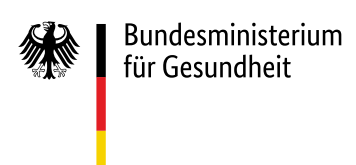

## 3 Erste Meldung an das IRD

Wenn Sie das erste Mal Daten einer implantatbezogenen Maßnahme an das IRD melden, wird die Telematik-ID, mit der sich Ihre Gesundheitseinrichtung gegenüber der TI authentifiziert hat, automatisiert mit der Telematik-ID, die Sie bei der Registrierung angegeben haben, abgeglichen. Sind diese nicht identisch, schlägt die Authentifizierung gegenüber dem IRD fehl und die Maßnahme kann nicht gemeldet werden. Achten Sie daher darauf, dass Sie bei der Registrierung die korrekte Telematik-ID angeben.

Nach erfolgreicher Authentifizierung werden dem Nutzerkonto in der Nutzerverwaltung des IRD automatisch weitere Attribute Ihrer SMC-B (Profession OID und Organization Name) zugeordnet und dauerhaft gespeichert.

## 4 Änderung der registrierten Daten

Bitte informieren Sie das IRD umgehend per E-Mail an <u>support-implantateregister@d-trust.net</u>, wenn sich an den Daten Ihrer Gesundheitseinrichtung etwas ändert. Dies umfasst sowohl Änderungen beim Namen oder bei den Kontaktdaten als auch folgende Änderungen:

- Ihre Gesundheitseinrichtung führt keine meldepflichtigen implantatbezogenen Maßnahmen mehr durch.
- Eine registrierte SMC-B wird für Meldungen an das IRD nicht mehr genutzt.